# 第72回 東海高等学校総合体育大会 【お客様操作マニュアル】

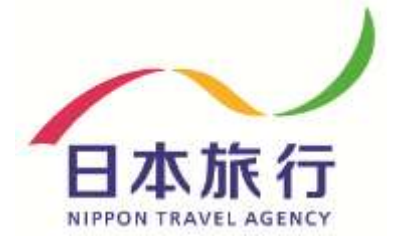

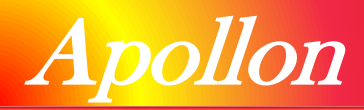

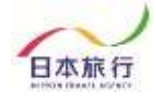

## 【目次】

| ① 登録からお支払いまでの流れ ・・・・・・・・・・・ P.03                                                               |
|------------------------------------------------------------------------------------------------|
| ② 大会専用ページ内容について・・・・・・・・・・ P.04                                                                 |
| <ul> <li>③ 登録方法 ······ P.05</li> <li>▶ 団体新規登録</li> <li>▶ 参加者登録</li> </ul>                      |
| <ul> <li>④ 変更方法 ・・・・・・・・・・・・・・・・・・・・・・・・・・・・・・・・・・・・</li></ul>                                 |
| <ul> <li>⑤ 連絡掲示板の利用について・・・・・・・・・・・・・・・・・・・・・・・・・・・・・・・・・・・・</li></ul>                          |
| <ul> <li>⑥ ご予約確認書(お弁当券)・請求書・・・・・・・P.15</li> <li>▶ 予約確認書・請求書額の確認</li> <li>▶ 予約確認書の発行</li> </ul> |
| <ul> <li>⑦ お支払い・領収書の発行・・・・・・・・・・・・・・・・・</li></ul>                                              |
| <ul> <li>⑧ その他 ・・・・・・・・・・・・・・・・・P.20</li> <li>&gt;パスワードの再設定方法</li> </ul>                       |
| ⑨ お問い合わせ先 ・・・・・・・・・・・・・・・・・・・・・・・P.21                                                          |

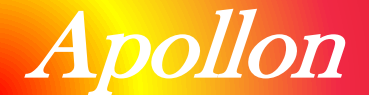

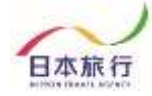

■ 予約する

參加者登録

参加者登録

お支払い

領収書発行

データインポート

連絡掲示板/ファイル アップロード 予約確認書/請求書

# 『 ① 登録からお支払いまでの流れ 』

本大会専用サイトからのご登録からお支払いまでの流れは下記の通りです。各Stepの詳細 な操作方法については以降のページにて記載しておりますので、ご確認をお願いいたします。

### <u>Step.1 団体登録</u>

はじめに、トップページ左部の「ログイン」ボタンより「新規利用登録」をお願いいたします。 その後、団体情報のご入力をお願いいたします。

## <u>Step.2 参加者登録</u>

団体登録完了後、参加者登録が可能になります。 トップページ左部の「参加者登録」ボタンよりご登録ください。

## <u>Step.3 お支払い(配宿決定通知後)</u>

配宿決定のご連絡が弊社より届きましたらお支払いとなります。 お支払方法は『銀行振込』となります。期日までにお支払いをお願いいたします。

### 【銀行振込について】

お振込先口座情報は配宿決定連絡時に届くメールまたは、専用サイト上の請求書にてご確認いただけます。

お部屋割りにつきましては、配宿決定通知とは別にご案内を させていただきます。

## <u>Step.4 領収書発行</u>

お支払い終了後、専用サイトにて領収書の発行が可能になります。

※操作にあたってのご不明点等につきましては、 お手数ですが<u>日本旅行 三重支店へ</u>お問い合わせをお願いします。

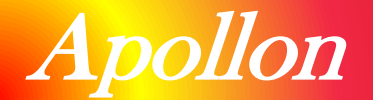

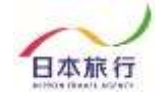

# 『②大会専用ページ内容について』

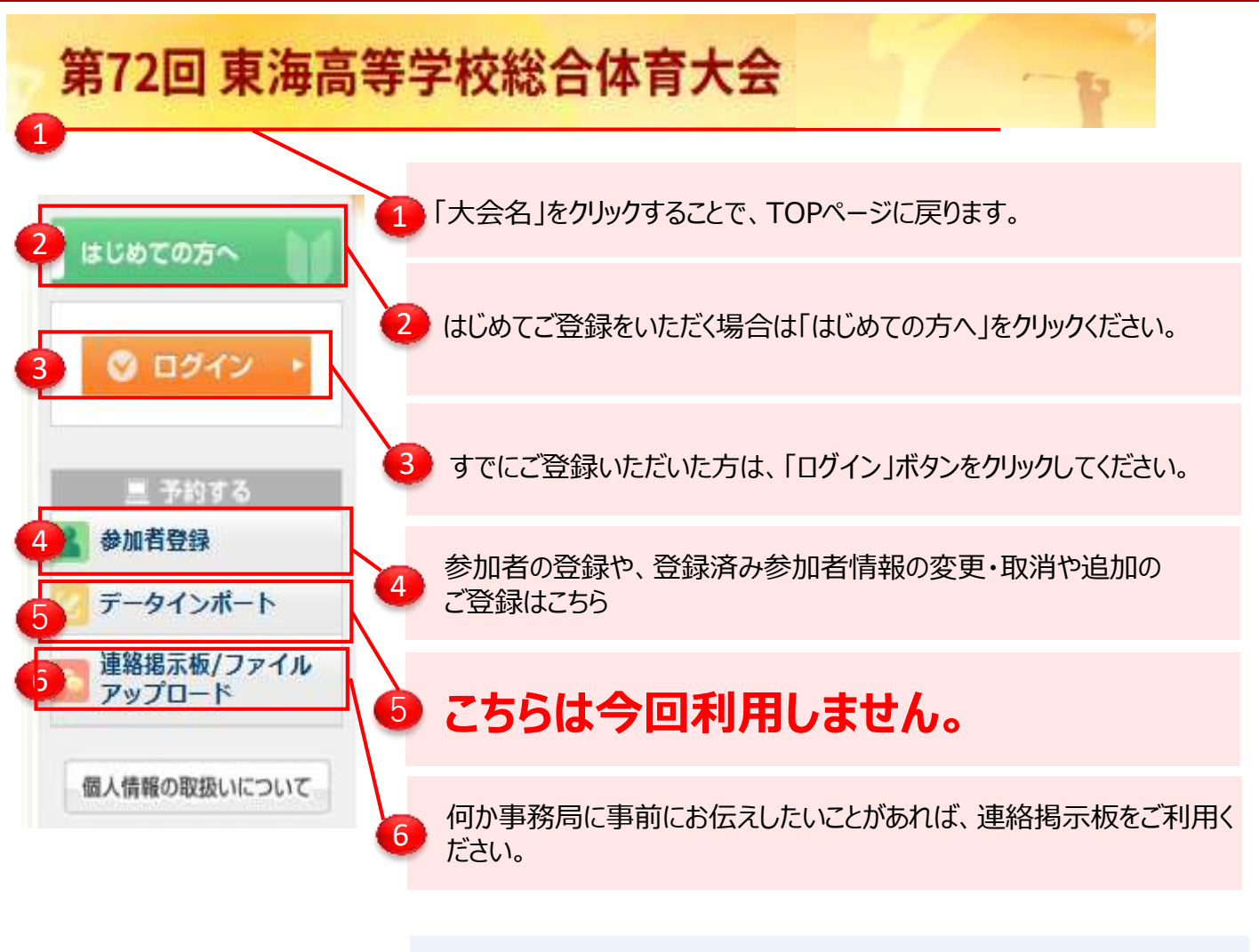

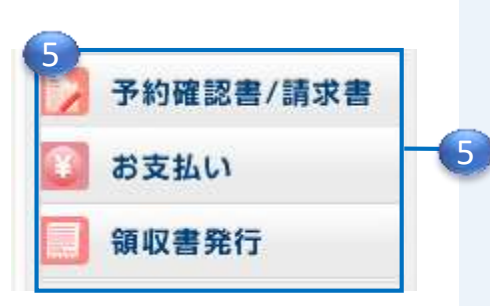

### ※こちらのボタンは配宿決定通知後に表示されます。

#### 「予約確認書/請求書」

ご予約いただいた内容の確認および、ご請求書を表示・印刷する ことが出来ます。

#### 「お支払い」

お支払いについての詳細案内を記載しております。

#### 「領収書発行」

お支払い完了後にこちらより領収書の発行が可能になります。

大会専用ページ上では、宿泊およびお弁当のお申込のご案内の他、 配宿決定通知後には宿泊施設情報の掲載を予定しておりますので、 ご確認をお願いいたします。

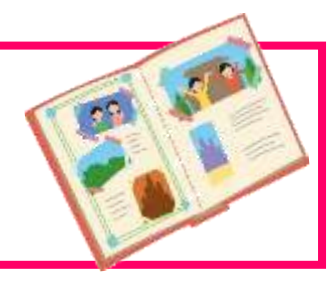

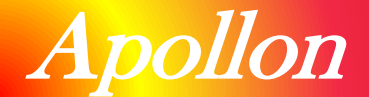

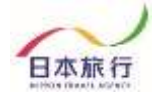

# 『 ③ 登録方法について/参加登録ボタンより 』

## ①まずは団体登録を行います。 TOPページの左上の「ログイン」をクリックします。

| ・はじめての方へ           | NEWS & TOPICS                                                                  |
|--------------------|--------------------------------------------------------------------------------|
| <ul><li></li></ul> | 第72回 東海高等学校総合体育大会 ● ●競技 宿泊・お弁当予約サイトへ<br>ようこそ                                   |
| 息 予約する             | 宿泊ホテル、お弁当の予約は、このウェブサイトからお申込みできます。                                              |
| 👗 参加者登録            | <ご予約スケジュール><br>・申込開始日 2025年5月12日(月)10:00~                                      |
| ご データインポート         | <ul> <li>・申込期限 2025年5月30日(金)17:00迄</li> <li>・宿泊施設決定連絡 2025年6月6日(金)迄</li> </ul> |
| 連絡掲示板/ファイル アップロード  | ・お支払期限 2025年6月11日(水)迄                                                          |
|                    | ※七分当のみごけ立の担合は、同体啓想で一ジ巾のホテルラン力業可調にて、「七分当                                        |

## ②「新規利用登録」をクリックします。

|                      | 回体情報                                             | D9     |
|----------------------|--------------------------------------------------|--------|
| ■ 予約する               | ログインID・パスワードをお持ちの方                               | ♥初めての方 |
| 参加者登録<br>参加者データインポート | ログインID(E-mailアドレス)とパスワードを<br>入れてください。<br>ログインID: |        |
| 個人情報の取扱いについて         | パスワード:<br>                                       | 新規利用登録 |

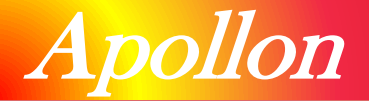

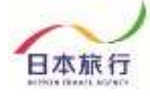

### ③「お客様の個人情報の取扱について」をご一読いただき、 承認していただける場合は「承認する」をクリックします。

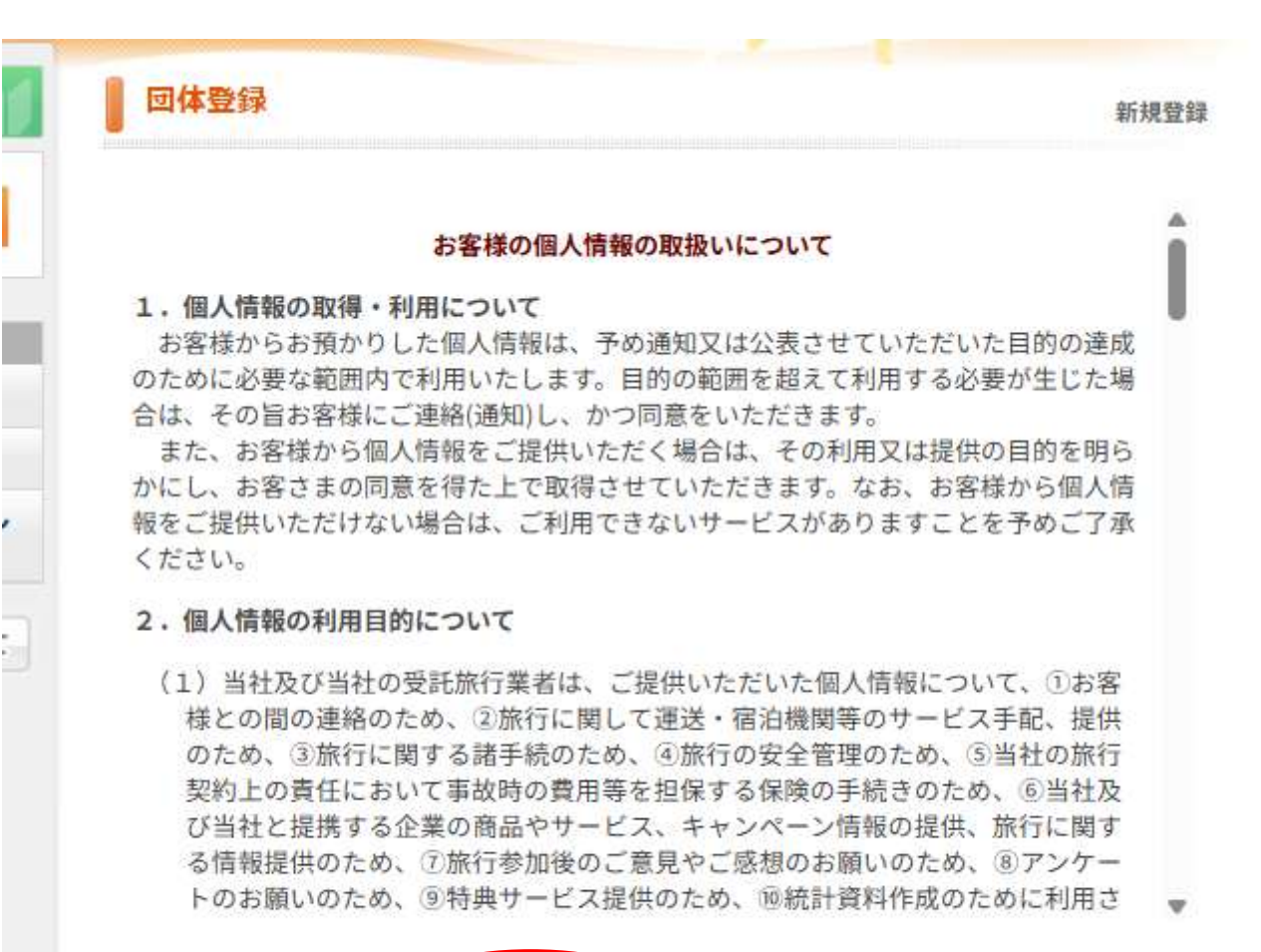

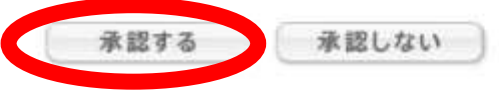

#### ※ご承認いただけない場合は本システムをご利用いただけません。 弊社担当支店までお問い合わせください。

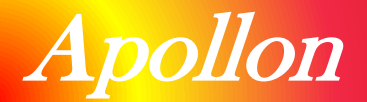

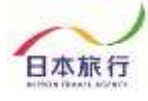

## ④団体情報を登録します。全ての事項をご入力ください。 入力が完了しましたら、一番下の「確認画面へ」をクリックします。

|                                                                           |                                                                                                    | BEALT IL                                                                                                    |
|---------------------------------------------------------------------------|----------------------------------------------------------------------------------------------------|----------------------------------------------------------------------------------------------------|
| ★ は必須項目です。                                                                |                                                                                                    |                                                                                                    |
| * 団体名:                                                                    | サンプル学校                                                                                                    |                                                                                                    |
| * 団体名カナ:                                                                  | サンブルガッコウ                                                                                                    |                                                                                                    |
| * 郵便番号(半角):                                                               | 1 <u>90-0012</u> (例:160-00                                                                                                    | 11) 住所を自動入力                                                                                                    |
| *都道府県:                                                                    | 東京都 🗸                                                                                                    |                                                                                                    |
| * 住所:                                                                     | 立川市曙町                                                                                                    |                                                                                                    |
| * 学校電話番号(半角):                                                             | 042-527-9535                                                                                                    | (例: 03-1111-2222)                                                                                                    |
| * 学校FAX番号(半角):                                                            | 042-522-2553                                                                                                    | (例: 03-1111-2222)                                                                                                    |
| * 리코프다소:                                                                  |                                                                                                    |                                                                                                    |
| * ホテル第1希望<br>※ホテルは第3希望まで<br>異なるランクを選択し、<br>お弁当のみは、第3希望まで<br>お弁当のみを選択ください: | Aクラス <b>・</b>                                                                                                    |                                                                                                    |
| ★ ホテル第2希望:                                                                | <b>B</b> クラス ▼                                                                                                    |                                                                                                    |
| ★ ホテル第3希望:                                                                | Cクラス 🖌                                                                                                    |                                                                                                    |
|                                                                           | <b>戻</b> る (確認画面                                                                                                    |                                                                                                    |
|                                                                           | * は必須項目です。<br>* 日体名:<br>* 日体名カナ:<br>* 卸度番号(半角):<br>* 部道府県:<br>* 部道府県:<br>* 部道府県:<br>* 空校電話番号(半角):<br>* 学校 FAX番号(半角):<br>* 学校 FAX番号(半角):<br>* ジヤ FAX番号(半角):<br>* ポテル第3希望まで<br>異なるランクを選択し、<br>お弁当のみは、第3希望まで<br>お弁当のみを選択ください:<br>* ホテル第2希望 : | <ul> <li>・は必須項目です。</li> <li>・日体名: 「ビンブル学校</li> <li>・日体名力: 「ビンブルガッユウ」</li> <li>・日体名力: 「ビンブルガッユウ」</li> <li>・日体名力: 「ビンブルガッユウ」</li> <li>・留使番号(半角): 「190-0012 (例:160-00)</li> <li>・部道府県: 東京都 マ</li> <li>・住所: 豆川市曜町</li> <li>・学校電話番号(半角): 「042-522-2553</li> <li>・学校FAX番号(半角): 「042-522-2553</li> <li>・学校FAX番号(半角): 「042-522-2553</li> <li>・* ホテル第1希望: 「042-522-2553</li> <li>・* ホテル第2希望: 「042-522-2553</li> <li>・* ホテル第2希望: 「042-522-2553</li> <li>・* ホテル第2希望: 「042-522-2553</li> <li>・ホテル第2希望: 「042-522-2553</li> <li>・ホテル第2希望: 「042-522-2553</li> <li>・ホテル第2希望: 「042-522-2553</li> </ul> |

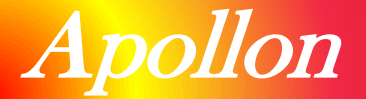

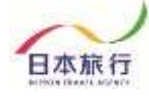

## ⑤入力した情報に間違いがないかご確認ください。 問題がなければ「設定」をクリックし、団体登録は完了です。

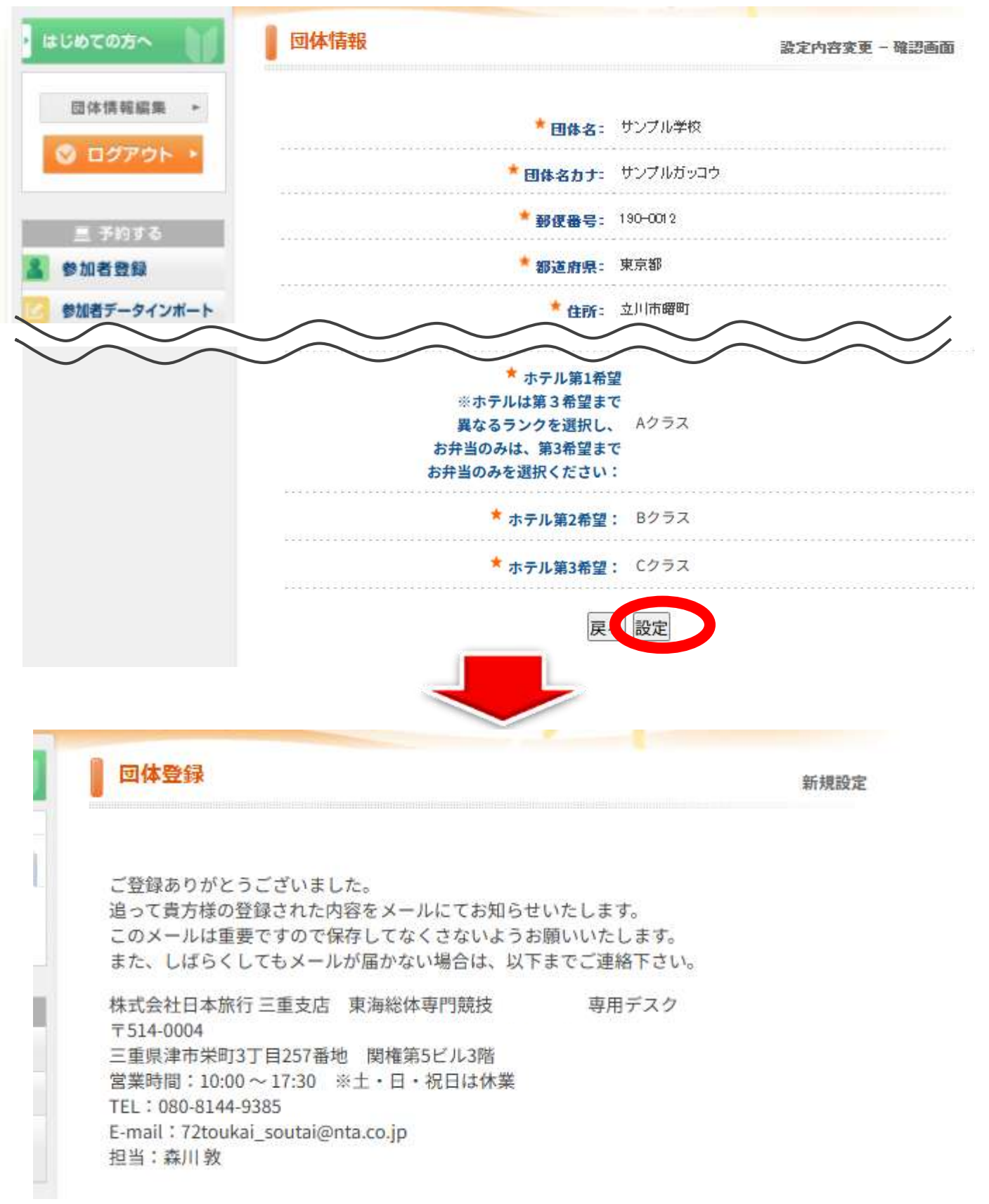

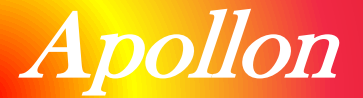

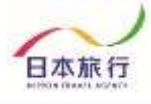

### ⑥続いて「参加者登録」を行います。 ページ左部「参加者登録」ボタンをクリックし、内容登録を行います。

| 600C                                                                                                    | መክላ                                                                                                    | •                                                                                                    |                                                                                                    | <u>्</u> राथ 14                                                                                           | 臣録                                                                                                    |                                                                |                                               |                                     |                                     |                                                                            | 新規設                                                                          |
|----------------------------------------------------------------------------------------------------|----------------------------------------------------------------------------------------------------|----------------------------------------------------------------------------------------------------|----------------------------------------------------------------------------------------------------|----------------------------------------------------------------------------------------------------|----------------------------------------------------------------------------------------------------|----------------------------------------------------------------|-----------------------------------------------|-------------------------------------|-------------------------------------|----------------------------------------------------------------------------|------------------------------------------------------------------------------|
| 回体情報                                                                                                    | <b>編集</b><br> グアウ                                                                                                    | 74                                                                                                    | / `                                                                                                    | ご登録<br>追って<br>この2<br>また、                                                                                  | 豪ありがとうござい<br>に貴方様の登録され<br>くールは重要ですの<br>しばらくしてもメ                                                       | ました。<br>た内容をメー<br>で保存してな<br>ールが届かな(                            | ルにてお<br>くさなし<br>い場合は                          | 知らせい<br>いようお履<br>に、以下ま              | たしま<br>iいい†<br>でご道                  | Eす。<br>Eします。<br>連絡下さい。                                                     |                                                                              |
| 参加者<br>ア マ<br>連 来<br>掲<br>ア                                                                                                    | 登録<br>「ノハ<br>示板/フ<br>ロード                                                                                                    | 0<br>1-<br>771                                                                                                    | .)L                                                                                                    | 株式会<br>〒514<br>三重期<br>宮業町<br>TEL:<br>E-ma<br>担当:                                                          | 会社日本旅行 三重ま<br>1-0004<br>見津市栄町3丁目25<br>時間:10:00 ~ 17:3<br>080-8144-9385<br>il:72toukai_souta<br>: 森川 敦 | E店 東海総体<br>7番地 関権第<br>0 ※土・日・<br>ai@nta.co.jp                  | 専門競打<br>5ビル3<br>祝日は1                          | 支<br>皆<br>休業                        | 争                                   | 用デスク                                                                       |                                                                              |
|                                                                                                    |                                                                                                    |                                                                                                    |                                                                                                    |                                                                                                    |                                                                                                    |                                                                |                                               |                                     |                                     |                                                                            |                                                                              |
|                                                                                                    |                                                                                                    |                                                                                                    |                                                                                                    |                                                                                                    | 24177                                                                                                 |                                                                |                                               |                                     |                                     |                                                                            | 1.00                                                                         |
| 72回 東海部<br><u>参加</u>                                                                                                    | ■等学校#<br><u> 申 辺</u>                                                                                                    |                                                                                                    | 大会                                                                                                    | 競技(01200                                                                                                  | 8)                                                                                                    |                                                                |                                               |                                     |                                     |                                                                            | C                                                                            |
| 72回 東海<br>(初日)<br>(本本語)<br>(本本語)<br>(本本)<br>(本本)<br>(本本)<br>(本本)<br>(本本)<br>(本本)<br>(本本)<br>(本本)<br>(本本)<br>(本本)<br>(本本)<br>(本本)<br>(本本)<br>(本本)<br>(本本)<br>(本)<br>( | 事業学校総<br>望される。<br>望される。<br>望される。<br>望される。<br>望される。<br>四個人情報を<br>客様の個。<br>ひ個人情報を<br>ない、当社のの<br>計社の、 いた、 、                       | 合体育<br>入<br>方は「<br>初<br>取<br>が<br>合<br>に<br>初<br>の<br>情<br>報<br>の<br>の<br>情<br>和<br>の<br>に<br>人                                                                                                    | 大会<br>「〇」を<br>ないについたの<br>ないについたの<br>ないたの<br>ないについたの<br>ないについたの<br>ないについたの<br>ないたの<br>ないたのの<br>ないたの<br>ないたの<br>ないたのの<br>ないたのの<br>ないたの<br>ないたのの<br>ないたののの<br>ないたののののの<br>ないたののののの<br>ないたののののの<br>ないたのののの<br>ないたのののの<br>ないたのののの<br>ないたののの<br>ないたのののの<br>ないたののの<br>ないたのののの<br>ないたのののの<br>ないたのののの<br>ないたのののの<br>ないたのののの<br>ないたのののの<br>ないたのののの<br>ないたのののの<br>ないたののののののののののののの<br>ないたのののののののののののののののののののののののののののののののののののの | 職技 (01200)   2、宿泊を希望した   2、宿泊を希望した   3、のについて』に   3、のについて』に   3、のについてよ当    4のについては当    4のについては当   4のについては当 | 8)<br>ない方は「×」を日付ご<br>司意の上、申込みします<br>報を厳重に管理し、大会報<br>社ホームページ(https:/<br>i:木場 渚)                        | <mark>とにご登録くださ</mark><br>。                                     | <b>い。</b><br>お弁当のち<br>をご参照く                   | ナービス手配<br>ださい。                      | <ul> <li>・提供の</li> </ul>            | ために利用させていた                                                                 | だきます。                                                                        |
| 72回東海<br>高泊を希望<br>お客様の<br>下記『お客様の<br>①当社で<br>②お問合<br>は必須項<br>二<br>(は)<br>な項<br>「<br>に<br>な<br>な<br>で<br>、<br>、<br>は<br>で<br>、<br>、<br>、<br>、<br>、<br>、<br>、<br>、<br>、<br>、<br>、<br>、<br>、                                                                                                    |                                                                                                    | 合体育<br>入<br>方は「<br>が取<br>の取<br>が<br>の<br>取<br>が<br>か<br>の<br>し<br>は<br>、<br>の<br>の<br>取<br>新<br>都<br>の<br>の<br>し<br>、<br>、<br>の<br>の<br>取<br>新<br>の<br>の<br>取<br>が<br>か<br>ら<br>に<br>、<br>の<br>の<br>取<br>い<br>か<br>ら<br>に<br>、<br>の<br>の<br>取<br>の<br>し<br>、<br>の<br>の<br>取<br>の<br>、<br>の<br>の<br>し<br>、<br>の<br>の<br>取<br>の<br>の<br>取<br>の<br>の<br>し<br>、<br>の<br>の<br>の<br>取<br>の<br>の<br>取<br>の<br>の<br>の<br>の<br>、<br>の<br>の<br>の<br>の<br>の<br>の<br>の<br>の<br>の<br>の<br>の<br>の<br>の                                                                                                    | 大会<br>「〇」 そ<br>役いにごった<br>役の取扱<br>りにこった<br>提供の取扱<br>た<br>日本が<br>未定                                                                                                    | 職長 (01200)   た、宿泊を希望した のいて ないたていた個人情 のいたごいた個人情   、初いたついては当   行 三重支店(担当                                    | 8)<br>ない方は「×」を日付ご<br>司意の上、申込みします<br>報を厳重に管理し、大会社<br>社木ームページ(https:/<br>1: 木場 渚)<br>* 参加者名カナ           | とにご登録くださ<br>。                                                  | い。<br>お弁当のち<br>をご参照く<br>* 住別                  | ナービス手配<br>ださい。<br>6/20(金)           | ・提供の<br>6/21(:                      | ために利用させていた<br><b> </b>                                                     | だきます。<br>6/22(日)                                                             |
| 72回東海<br>高泊を希望<br>お客様の<br>下記『お客様の<br>でお客様の<br>でお客様の<br>の<br>でも客様の<br>の<br>で<br>いま客様の<br>し当なの他<br>るお智様<br>の<br>の<br>で<br>いまでの他<br>る<br>の<br>の<br>で<br>の<br>の<br>で<br>し<br>い<br>の<br>の<br>の<br>で<br>い<br>い<br>の<br>の<br>の<br>で<br>い<br>い<br>る<br>名<br>い<br>の<br>の<br>の<br>し<br>い<br>い<br>る<br>い<br>い<br>い<br>の<br>い<br>の<br>い<br>の<br>い<br>で<br>い<br>い<br>い<br>い<br>い<br>い<br>い<br>い<br>い<br>い<br>い<br>い<br>い                                                                                                    | 事業状態   中立   望される。   個人情報   個人情報   の個人情報   の個人情報    たり、当社の   東新                                                                 | 合体育<br>入<br>方のしていた。<br>の人<br>の<br>の<br>が<br>の<br>に<br>の<br>の<br>た<br>の<br>の<br>人<br>の<br>の<br>た<br>の<br>の<br>た<br>の<br>の<br>た<br>の<br>の<br>た<br>の<br>の<br>た<br>の<br>の<br>、<br>の<br>の<br>の<br>の                                                                                                    | 大会<br>[O] そ<br>Qいにこ<br>現の取扱<br>の取扱<br>たこ<br>年年<br>本が<br>未定                                                                                                    | 職長 (01200)   2、宿泊を希望した のいて のいて し について し について し について し に いただいた個人情 ないについては当 に 行 三重支店(担当   * 参加者名            | 8)<br>ない方は「×」を日付ご<br>司意の上、申込みします<br>報を厳重に管理し、大会<br>社木ームページ(https:/<br>á:木場 渚)<br>* 参加者名カナ             | とにご登録くださ<br>。<br>■務局、宿泊機関、<br>/www.nta.co.jp)<br>★ 参加種別        | い。<br>お弁当のり<br>をご参照く<br>* 性別                  | ナービス手配<br>ださい。<br>6/20(金)<br>宿泊     | ・提供の<br>6/21(:<br>宿泊                | ために利用させていたが<br><b> た )</b><br><b> 弁当(お茶付き・税込み</b>                          | だきます。<br>6/22(日)<br>り 弁当(お茶村                                                 |
| 72回東海<br>高泊を希望<br>お客様の<br>下記『お客様の<br>①お客様の<br>①お問言<br>は必須項『<br>は必須項』<br>1<br>(1)<br>(1)<br>(1)<br>(1)<br>(1)<br>(1)<br>(1)                                                                                                    | 事業学校総<br>望される。<br>望される。<br>望される。<br>望される。<br>望される。<br>望される。<br>の個人情報客様の個。<br>の個人情報客は、当先:株<br>では、当先:株<br>、<br>更新 っ              | 合体育<br>入<br>方は「<br>のの<br>大<br>情報<br>取から<br>に<br>気<br>の<br>し<br>大<br>の<br>の<br>大<br>情報<br>の<br>の<br>大<br>情報<br>の<br>の<br>大<br>の<br>の<br>大<br>の<br>の<br>大<br>の<br>の<br>人<br>の<br>の<br>の<br>の<br>の<br>の<br>の<br>の                                                                                                    | 大会<br>「O」で<br>ないにここ<br>ないにここ<br>提切の取扱<br>なの取扱<br>また<br>一                                                                                                    | 職技 (012004   2、宿泊を希望した   2、宿泊を希望した   2、ひいて   3、いについて   3、いただいた個人情   3、ひいについては当   4、参加者名                   | 8)<br>ない方は「×」を日付ご<br>司意の上、申込みします<br>報を厳重に管理し、大会報<br>社木ームページ(https:/<br>1:木場 渚)<br>* 参加者名カナ            | とにご登録くださ。 ●務局、宿泊機関、/www.nta.co.jp) ★ 参加種別                      | い。<br>お弁当のt<br>をご参照く<br>* 性別                  | t−ビス手配<br>ださい。                      | ・提供の<br>6/21(:<br>宿泊                | ために利用させていたけ<br><b>た</b> )<br><b>弁当 (お茶付き・税込み</b><br><b>マ</b>               | だきます。<br>6/22(日)<br>か) 弁当(お茶付<br>マ                                           |
| 72回 東海<br>高泊を希望<br>お客様の<br>下記『お客様の<br>①当社で<br>②その他<br>③お問合<br>は必須項『<br>「<br>単本<br>二、<br>ク                                                                                                    | 事業税績   日 2   望される   個人情報   の個人情報   の個人情報   の個人情報    の個人情報    の個人情報    の個人情報    の個人情報   の個人情報    の個人情報    の個人情報   の個人情報   の個人情報 | 合体育<br>方は<br>のの<br>大<br>の<br>の<br>休<br>取<br>数<br>か<br>全<br>に<br>一<br>の<br>の<br>大<br>は<br>の<br>の<br>大<br>の<br>の<br>大<br>の<br>の<br>大<br>の<br>の<br>大<br>の<br>の<br>大<br>の<br>の<br>大<br>の<br>の<br>大<br>の<br>の<br>大<br>の<br>の<br>大<br>の<br>の<br>大<br>の<br>の<br>大<br>の<br>の<br>大<br>の<br>の<br>大<br>の<br>、<br>の<br>の<br>大<br>の<br>、<br>の<br>、<br>、<br>の<br>、<br>の<br>、<br>、<br>、<br>の<br>、<br>、<br>の<br>、<br>の<br>、<br>、<br>の<br>、<br>、<br>、<br>、<br>の<br>、<br>、<br>、<br>、<br>、<br>、<br>の<br>、<br>、<br>、<br>、<br>の<br>、<br>、<br>、<br>の<br>、<br>、<br>、<br>の<br>、<br>の<br>、<br>の<br>、<br>、<br>、<br>の<br>、<br>の<br>、<br>の<br>、<br>の<br>、<br>の<br>、<br>の<br>、<br>の<br>、<br>、<br>の<br>、<br>、<br>の<br>、<br>の<br>、<br>の<br>、<br>の<br>、<br>の<br>、<br>の<br>、<br>の<br>、<br>の<br>、<br>の<br>、<br>の<br>、<br>の<br>、<br>の<br>、<br>の<br>、<br>の<br>、<br>の<br>、<br>の<br>、<br>の<br>、<br>の<br>、<br>の<br>、<br>の<br>、<br>の<br>、<br>の<br>、<br>の<br>、<br>の<br>、<br>の<br>、<br>の<br>、<br>の<br>、<br>の<br>の<br>の<br>の<br>の<br>、<br>の<br>の<br>の<br>の<br>の<br>の<br>の<br>の<br>の<br>の<br>の<br>の<br>の | 大会<br>「〇」 そ<br>「〇」 そ<br>し<br>「〇」 そ<br>し<br>「〇」 そ<br>し<br>、<br>、<br>、<br>、<br>、<br>、<br>、<br>、<br>、<br>、<br>、<br>、<br>、                                                                                                    | 職長 (01200)   2、宿泊を希望しれ のいて のいて しただいた個人情 認知いについては当   次行 三重支店(担当   ★ 参加者名                                   | 8)<br>ない方は「×」を日付ご<br>司意の上、申込みします<br>報を厳重に管理し、大会部<br>社木ームページ(https:/<br>j: 木場 渚)<br>* 参加者名カナ           | とにご登録くださ<br>。<br>■務局、宿泊機関、<br>/www.nta.co.jp)<br>★ 参加種別<br>↓ ↓ | い。<br>お弁当のt<br>をご参照く<br>* 性別<br>マ             | ービス手配<br>ださい。<br>6/20(金)<br>宿泊<br>マ | ・提供の<br>6/21(:<br>宿泊                | ために利用させていたが<br><b> た</b><br><b> か当(お茶付き・税込み</b><br><b> 、</b><br>・          | だきます。<br>6/22(日)<br>*) 弁当(お茶付<br>マ                                           |
| 72回 東海<br>高泊を希望<br>お客様の<br>下記『お客様の<br>『お客様の<br>『お客様の<br>『お客様の<br>』当されて<br>こその他<br>③お問合<br>は必須項<br>『<br>は<br>な<br>な<br>な<br>な<br>の<br>し<br>二<br>、<br>の<br>の<br>し<br>二<br>、<br>の<br>の<br>し<br>、<br>、<br>の<br>の<br>し<br>、<br>、<br>お<br>名<br>、<br>の<br>の<br>し<br>、<br>、<br>お<br>名<br>、<br>の<br>の<br>し<br>、<br>、<br>お<br>の<br>し<br>、<br>、<br>お<br>の<br>し<br>、<br>、<br>お<br>の<br>し<br>、<br>、<br>お<br>の<br>し<br>、<br>、<br>お<br>の<br>し<br>、<br>、<br>お<br>の<br>し<br>、<br>、<br>の<br>れ<br>、<br>、<br>お<br>の<br>、<br>し<br>当<br>む<br>で<br>か<br>し<br>、<br>、<br>の<br>れ<br>、<br>、<br>の<br>し<br>一<br>、<br>お<br>の<br>し<br>、<br>、<br>の<br>他<br>の<br>し<br>、<br>、<br>の<br>他<br>の<br>の<br>他<br>の<br>し<br>、<br>の<br>他<br>の<br>し<br>一<br>、<br>の<br>他<br>の<br>し<br>一<br>、<br>の<br>他<br>の<br>し<br>一<br>の<br>他<br>の<br>し<br>一<br>、<br>の<br>他<br>し<br>、<br>の<br>他<br>の<br>一<br>、<br>の<br>他<br>の<br>し<br>、<br>、<br>の<br>し<br>し<br>、<br>の<br>の<br>他<br>の<br>し<br>、<br>の<br>の<br>他<br>の<br>一<br>、<br>の<br>の<br>一<br>の<br>し<br>、<br>の<br>の<br>他<br>の<br>一<br>の<br>の<br>し<br>の<br>し<br>の<br>一<br>の<br>し<br>の<br>の<br>一<br>の<br>し<br>の<br>し<br>の<br>し<br>し<br>の<br>の<br>し<br>の<br>一<br>の<br>し<br>の<br>し<br>の<br>し<br>の<br>し<br>、<br>の<br>の<br>一<br>の<br>の<br>し<br>の<br>の<br>し<br>、<br>の<br>の<br>し<br>の<br>の<br>し<br>の<br>し<br>の<br>し<br>の<br>し<br>の<br>の<br>の<br>一<br>の<br>の<br>の<br>の<br>の<br>の<br>一<br>の<br>の<br>の<br>の<br>の<br>の<br>の<br>の<br>の<br>の<br>の<br>し<br>し<br>の<br>の<br>の<br>の<br>の<br>の<br>の<br>の<br>の<br>の<br>の<br>の<br>の                                                                                                    | 事業受援 第 学校総 望される 2 個人情報 の個人情報 名 の個人情報 名 では、お る では、お る では、 ま 、 、 、 、 、 、 、 、 、 、 、 、 、 、 、 、 、 、                                 | 合体育 方のしていたのでは、 のののの ののの ののの のの のの のの のの のの のの のの のの の                                                                                                    | 大会<br>「〇」 そ<br>ないにご<br>なの取却<br>のいこご<br>提いの取<br>が<br>未定<br>□<br>□                                                                                                    | <ul> <li>              能技(012004      </li> <li></li></ul>                                                | 8)<br>ない方は「×」を日付ご<br>司意の上、申込みします<br>報を厳重に管理し、大会話<br>社木ームページ(https:/<br>注:木場 渚)<br>* 参加者名カナ            | とにご登録くださ。 ●務局、宿泊機関、<br>(www.nta.co.jp) ※ ★ 参加種別 ✓ ✓            | い。<br>お弁当の<br>た<br>ご参照<br>く<br>* 性別<br>・<br>・ | ービス手配<br>ださい。                       | ・提供の<br>6/21(:<br>宿泊<br>マ<br>マ      | ために利用させていたけ<br><b> 弁当(お茶付き・税込み</b><br>マ<br>マ<br>マ                          | だきます。<br>6/22(日)<br>り 弁当(お茶村<br>マ<br>マ                                       |
| 72回 東海<br>高泊を希望<br>お客様の<br>下記『お客様の<br>①お客様の<br>①お客様の<br>①お客様の<br>①お客様の<br>1<br>は必須項『<br>1<br>(は必須項『<br>1<br>(は必須項『<br>1<br>(は)<br>なず、<br>の<br>代<br>(は)<br>(は)<br>(は)<br>(は)<br>(は)<br>(は)<br>(は)<br>(は)                                                                                                    | 中 辺 望される の 個人情報 の 個人情報 の 個人情報 な い 、 当 せ 、 、 、 、 、 、 、 、 、 、 、 、 、 、 、 、 、                                                      | 合体育<br>入<br>よ<br>のの<br>大<br>のの<br>大<br>のの<br>大<br>のの<br>大<br>のの<br>大<br>のの<br>大<br>のの<br>大<br>のの<br>大<br>のの<br>大<br>のの<br>大<br>のの<br>秋<br>のの<br>が<br>い<br>の<br>が<br>い<br>の<br>が<br>い<br>の<br>い<br>い<br>い<br>い<br>い<br>い<br>い<br>い<br>い<br>い<br>い<br>い<br>い                                                                                                    | 大会<br>「O」で<br>ないにここ<br>なの取扱<br>ないにここ<br>提明の取扱<br>本が<br>未定<br>□<br>□                                                                                                    | <ul> <li>              能技(01200)      </li> <li></li></ul>                                                | 8)<br>ない方は「×」を日付ご<br>司意の上、申込みします<br>報を厳重に管理し、大会報<br>社木ームページ(https://<br>1: 木場 渚)<br>* 参加者名カナ          | とにご登録くださ。 事務局、宿泊機関、<br>/www.nta.co.jp) : * 参加種別 、              | い。<br>お弁当の5<br>をご参照く<br>* 性別<br>ママ<br>ママ      | tービス手配<br>ださい。                      | ・提供の<br>6/21(:<br>宿泊<br>マ<br>マ<br>マ | ために利用させていたが<br><b> たり</b><br><b> 弁当 (お茶付き・税込み</b><br>マ<br>マ<br>マ<br>マ<br>マ | だきます。<br>6/22(日)<br>*) 弁当(お茶付<br>マー<br>・)<br>・<br>・<br>・<br>・<br>・<br>・<br>・ |

こちらに参加者情報の入力をお願いいたします。

※参加者名未定の場合は「未定」欄にチェックしてください。 未定でお申込いただいた場合は、後日参加者名の登録をお願いします。

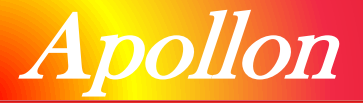

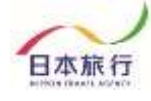

## ※参加申込ページについて

#### 参加申込

#### ■宿泊を希望される方は「O」を、宿泊を希望しない方は「×」を日付ごとにご登録ください。

■お客様の個人情報の取扱いについて

```
下記『お客様の個人情報の取扱いについて』に同意の上、申込みします。
```

#### 『お客様の個人情報の取扱いについて』

①当社では、お客様からご提供いただいた個人情報を厳重に管理し、大会事務局、宿泊機関、お弁当のサービス手配・提供のために利用させていただきます。
 ②その他、当社の個人情報の取扱いについては当社ホームページ(https://www.nta.co.jp)をご参照ください。
 ③お問合せ先:株式会社日本旅行 三重支店(担当:木場 渚)

| ★ は必須項目です。 |  |
|------------|--|
|------------|--|

| 削除     | 更新 | 番号 | 未定 | ★ 参加者名 | ★ 参加者名カナ | ★ 参加種別   | * (生別) | 6/20(金)    | 6/21( | t)           | 6/22(日)    |
|--------|----|----|----|--------|----------|----------|--------|------------|-------|--------------|------------|
| □全チェック |    | Г  |    |        |          |          |        | 宿泊         | 宿泊    | 弁当(お茶付き・税込み) | 弁当(お茶付き・   |
|        |    |    |    | 日本 旅行1 | 二木ン リョコウ | 選手 🗸     | 男性▼    | <b>○ •</b> | 0•    | •            | <b>○</b> ▼ |
|        |    |    |    | 日本 旅行2 | ニホン リョコウ | 選手 🗸     | 女性✔    | 0.         | 0.    | 0~           | 0.         |
|        |    |    |    |        |          | ~        | •      | •          | •     | ~            | -          |
|        |    |    |    |        |          | ~        | •      | •          | •     | ~            | <b>~</b>   |
|        |    |    |    |        |          | <b>~</b> | •      | •          | •     | ~            | •          |

「存金運転」の参加各を実施したい場合は「行転加圧」ボタンをクリックしてください、一度の登録は20名までです。20名を加入る場合は登録を、加加をしてください。

#### 旅行、計畫

あすいたに<u>気行気件意</u>をおすべいただいた上で申込をお願いいたします。 「旅行業件会」としてい、表示されたページを保存してください。新活による交付を希望する場合は、取扱店舗にご運絡くださいますようようしくお願いいたします。 <u>旅行条件書</u> 四巻いされたページを保存し、内容を確認し、同意しました 種類面面へ クリア チェックをつけた参加者を新降

## こちらにご宿泊とお弁当の希望を入力ください。

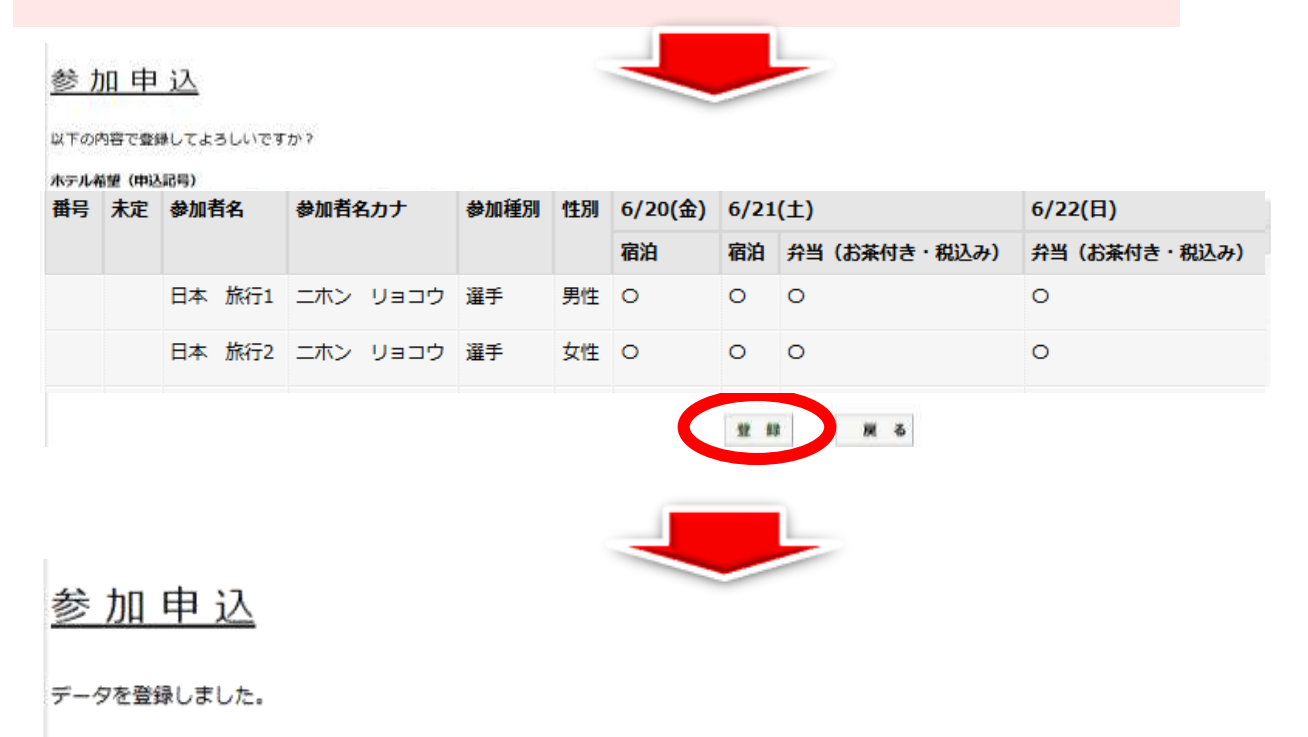

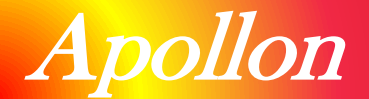

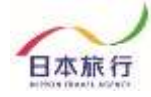

## 『④ 変更方法について』

## ①参加者の追加方法

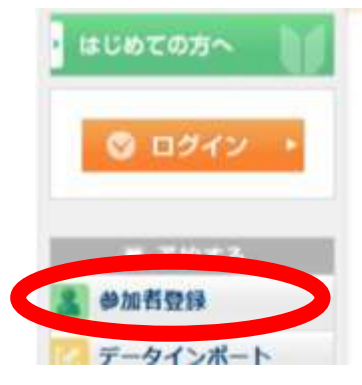

#### NEWS & TOPICS

第72回 東海高等学校総合体育大会 ● ● 競技 宿泊・お弁当予約サイトへ ようこそ

宿泊ホテル、お弁当の予約は、このウェブサイトからお申込みできます。

<ご予約スケジュール> ・申込開始日 2025年5月12日(月)10:00~ ・申込期限 2025年5月30日(金)17:00遠

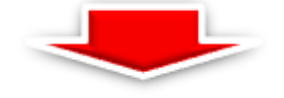

## まずは行を追加します。

| HIRA    | 更朝    | 做时 | 未定 | * @* 20 | 188    | * #* 30.9 | 「名力ナ    | * ******** | * 12.59 | 6/20(盘)   | 6/21(: | E)           | 6/22(日)       |
|---------|-------|----|----|---------|--------|-----------|---------|------------|---------|-----------|--------|--------------|---------------|
|         |       |    |    |         |        |           |         |            |         | 宿泊        | 和油     | 弁当(お茶付き・税込み) | 弁当 (お茶付き・税込み) |
| 0       | 0     | 1  | 0  | 日本      | 林村子1   | 240       | ליברט [ | 潮手 🗸       | 99性~    | 0.        | 0.     | 0.           | 0.            |
| a       |       | 2  |    | 04      | M(17.2 | 242       |         |            | 女性♥     | × ¥       | × •    | 0 <b>v</b>   | 0.            |
|         |       | 3  | O  | 日本      | 旅行3    | コホン       | ליבכב [ | 選手 🖌       | 明性 ✔    | 0.        | 0.     | 04           | 0.            |
| 0       |       | 4  |    | 04      | 加行 4   | =4>       | פבבע [  | ⊐-7 ♥      | 男性・     | 0.        | 0.     | × •          | 04            |
|         |       | 5  | D  | 0*      | MR75   | [三水>      | סבבט [  | マネージャー♥    | 988.~   | 0.        | 0.     | ×v           | 04            |
|         |       |    |    |         |        |           |         |            |         |           |        |              |               |
| 行友语     | the l |    |    |         |        |           |         |            |         | · · · · · |        |              |               |
| 13 0.45 | i we  |    |    |         |        |           |         |            | _       |           |        |              |               |

### 追加された行に追加する参加者情報を入力し、確認画面で内容確認後、 内容登録をします。

| 削除    | 更新 | 番号 | 未定 | 参加者名  | * 参加者名力ナ                       | * 参加種別   | * 性別 | 6/20(金)    | 6/21( | ±)            | 6/22(日)       |
|-------|----|----|----|-------|--------------------------------|----------|------|------------|-------|---------------|---------------|
| 全チェック |    |    |    |       |                                |          |      | 宿泊         | 宿泊    | 弁当 (お茶付き・税込み) | 弁当 (お茶付き・税込み) |
| 0     |    | 1  |    | 日本旅行  | 1 ニホン リョコウ                     | 選手 🖌     | 男性▼  | •          | 0∨    | <b>○</b> ▼    | []▼]          |
| 0     |    | 2  |    | 日本旅行  | 2 ニホン リョコニ                     | 監督 🗸     | 女性❤  | ×v         | ×v    | •             | <b>○</b> ▼    |
| 0     |    | 3  |    | 日本 旅行 | 3 ニホン ヨンコウ                     | 選手 🖌     | 男性▼  | •          | 0∨    | [○▼]          |               |
| 0     |    | 4  |    | 日本旅行  | <ol> <li>エホン (リョコウ)</li> </ol> | ⊐-チ 🖌    | 男性✔  | <b>○</b> ▼ | 0∨    | $\times$      | <b>○</b> ▼    |
| 0     | 0  | 5  |    | 日本 旅行 |                                | マネージャー 🗸 | 男性✔  | 0v         | 0.    | ×v            |               |
|       | 0  |    |    |       |                                | ~        | ~    | <b>v</b>   | ~     |               | ~             |

行を追加 ※参加者を追加したい場合は『行追加』ボタンをクリックしてください。一度の登録は20名までです。20名を超える場合は登録後、追加をしてください。

#### 旅行条件書

必ず事前に<u>旅行条件書</u>をお読みいただいた上で申込をお願いいたします。 『旅行条件書』をクリックし、表示されたページを保存してください。郵送による交付を希望する場合は、取扱店舗にご連絡くださいますようよろしくお願いいたします。

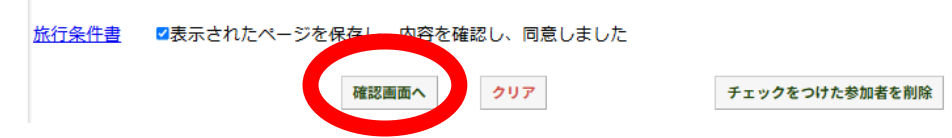

確認後、登録ボタンを押してください。

#### © NIPPON TRAVEL AGENCY

# Apollon

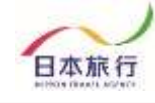

## ②参加者の取消方法

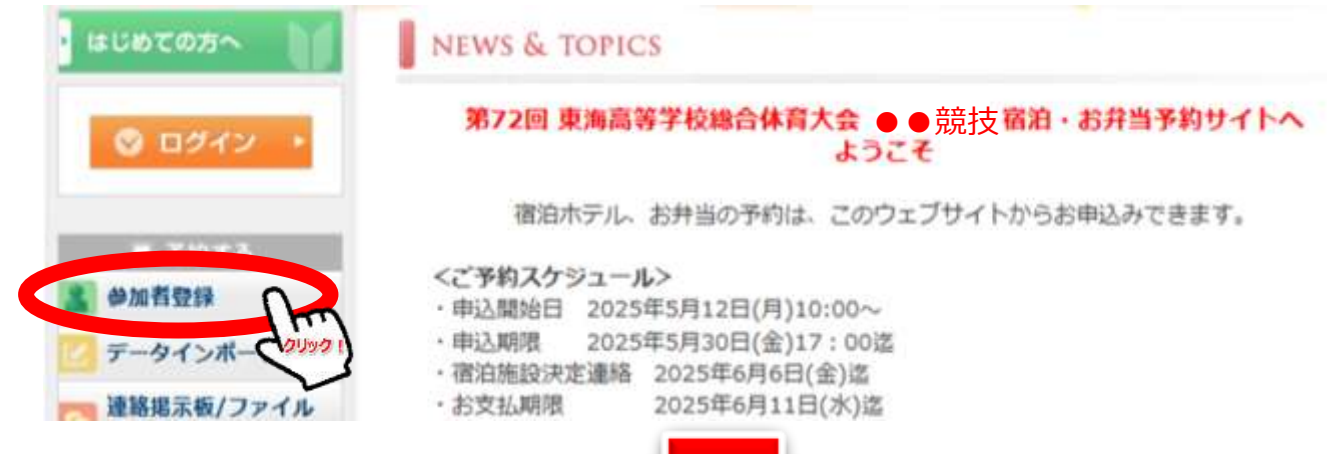

## 取消をする参加者をチェックし、下記ボタンをクリックします。

| 🕇 は必須項目で | <b>\$</b> . |    |    |        |          |          |      |         |        |              |              |
|----------|-------------|----|----|--------|----------|----------|------|---------|--------|--------------|--------------|
| 削除       | 更新          | 番号 | 未定 | * 参加者名 | * 参加者名カナ | * 参加種別   | * 性別 | 6/20(金) | 6/21(± | =)           | 6/22(日)      |
| □全チェック   |             |    |    |        |          |          |      | 宿泊      | 宿泊     | 井当(お茶付き・税込み) | 弁当(お茶付き・税込み) |
|          |             | 1  |    | 日本 旅行1 | ニホン リョコウ | 選手 🖌     | 男性♥  | •       | •◄     | •            | •            |
|          |             | 2  |    | 日本 旅行2 | ニホン リョコニ | 監督       | 女性❤  | ×v      | × v    | •            | •            |
|          |             | 3  |    | 日本 旅行3 | 二ホン ヨンコウ | 選手 🖌 🖌   | 男性▼  | ••      | •∙     | •            | •            |
|          |             | 4  |    | 日本 旅行4 | ニホン リョコウ | ⊐−チ ♥    | 男性♥  | ••      | •∙     | × v          | •            |
|          |             | 5  |    | 日本 旅行5 | ニホン リョコウ | マネージャー 🗸 | 男性▼  | ••      | •∙     | × ¥          | •            |
|          |             |    |    |        |          | ~        | ~    | ~       | ~      | ~            | ~            |

行意識国 ※参加者を実施したい場合は (F)相関」ボタンキクリックしてください、一葉の奇様は20兆までです。20名を紙える場合は竹様後、前回をしてください。

#### 旅行条件書

るず事前に話れる作品をお読みいただいた上で甲込をお着いいたします。

「旅行条件書」をクリックし、表示されたページを保存してください、郵送による交付を希望する場合は、取扱店舗にご連絡くださいますようよろしくお願いいたします。

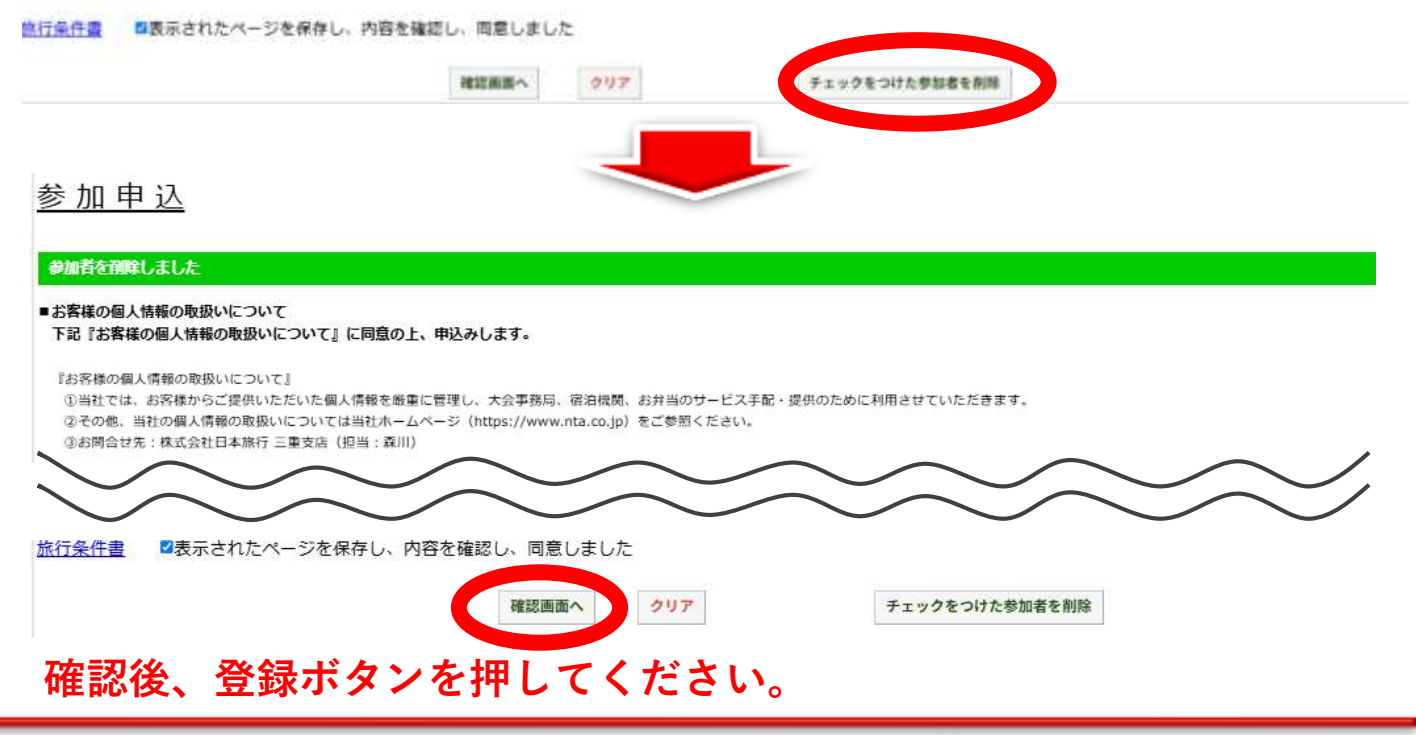

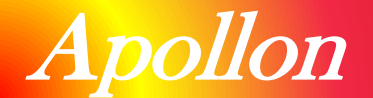

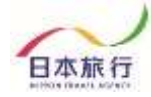

## 『 ⑤ 連絡掲示板の利用について 』

①連絡掲示板への記入

ご要望や連絡事項等ございましたら、「連絡掲示板」へご記入をお願いします。

| はじめての方へ                          | 連絡揭示板                                                              |
|----------------------------------|--------------------------------------------------------------------|
|                                  | 新規書き込み                                                             |
|                                  | メッセージ ※こちらに連絡事項をご記入ください。                                           |
| ▲ かけやる<br>▲ 参加者登録                | 添付ファイ<br>ル<br>ファイルを選択<br>選択されていません                                 |
| テータインホート<br>連絡掲示板/ファイル<br>アップロード | まき込み                                                               |
| 個人情報の取扱いについて                     | <b>書き込み一覧</b><br>書き込みはまだありません。                                     |
|                                  |                                                                    |
| 』 連                              | <mark>絡掲示板</mark>                                                  |
| 新規                               | 1書き込み                                                              |
| k                                | (ッセージ                                                              |
| 195<br>J L                       | オファイ<br>ファイルを選択 選択されていません<br>マナクにつ カレた 中容が                         |
| _                                | きシャ 反映されます。                                                        |
| き<br>当日<br>下<br>:**              | <b>込み一覧</b><br>日の運絡先が変更になりました。<br>記へご運絡ください。<br>**-***-****<br>お客様 |
| 1(牛)                             | 2025-04-28 11:45:23 該当 1/1ページを表示                                   |

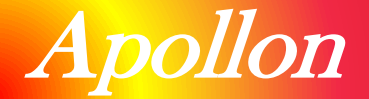

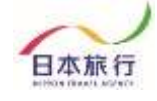

## ②連絡掲示板への回答

掲示板へ書き込みがあった内容は、掲示板にてご確認をください。

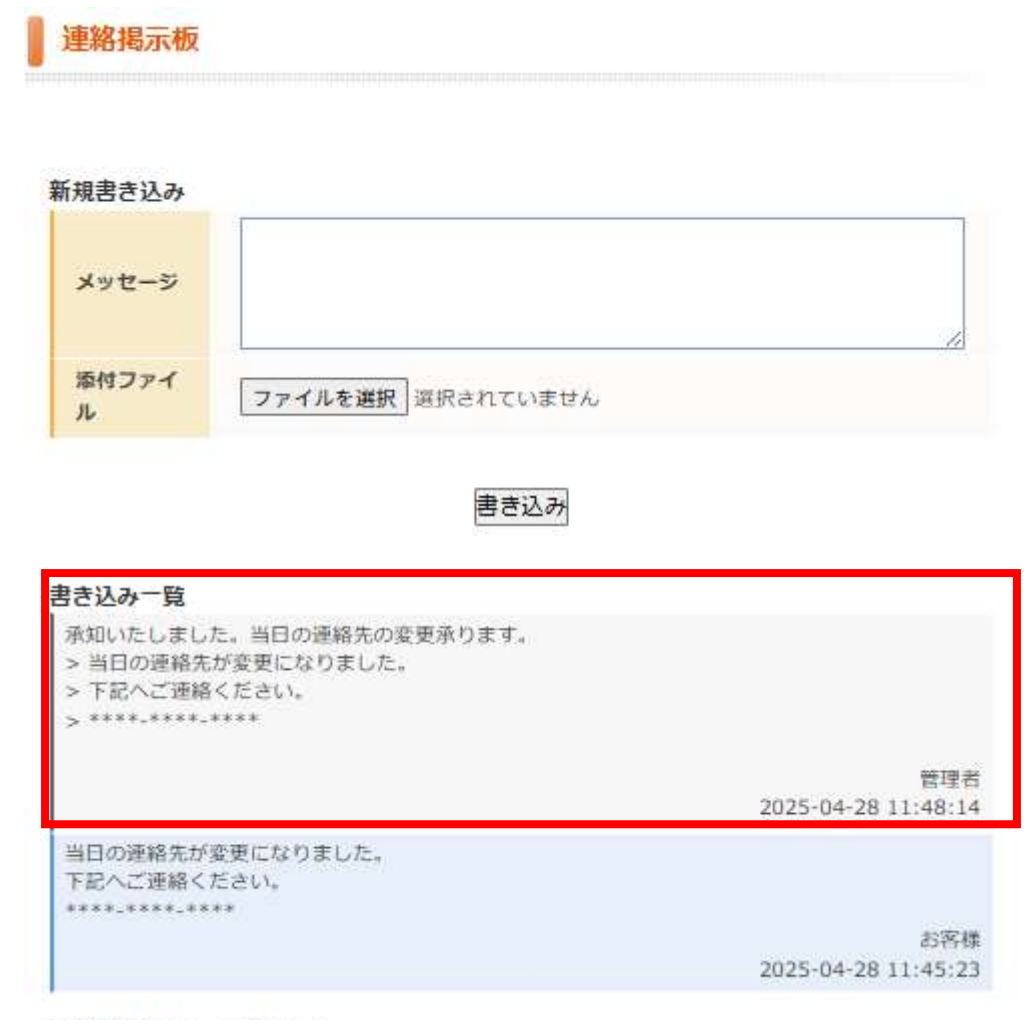

2件該当 1/1ページを表示

### こちらに回答があります。 事務局からの回答は、こちらの掲示板のみに回答が届きます。 メール等では連絡がないため、定期的にご確認ください。

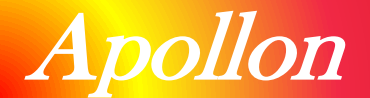

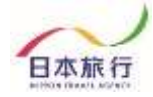

## 『 ⑥ご予約確認書・ご請求書について 』

### ①ご予約確認書・請求書の確認

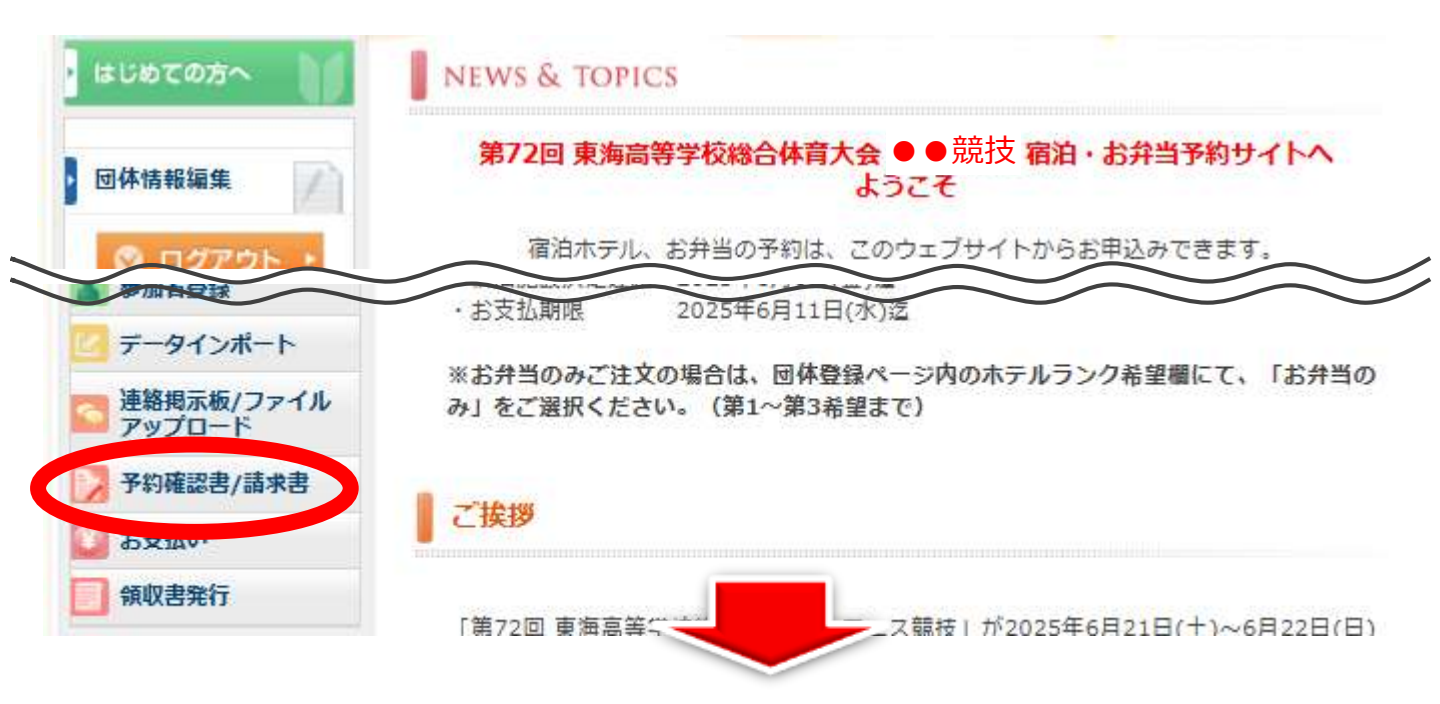

## ②ご予約確認書にて配宿先とお弁当の内容をご確認ください。

| ]確認書/請求                     | <b>봅</b>                           |                                   |                                           |
|-----------------------------|------------------------------------|-----------------------------------|-------------------------------------------|
| 団体 請求金                      | 額 : 101,400円                       | 团体                                | 入金金額計 : 0円                                |
|                             |                                    |                                   |                                           |
| 氏名                          | 予約確認                               | <u>書 請求書</u><br>入金金額              | 予約内容                                      |
| <b>氏名</b><br>日本旅行1          | 予約確認<br>請求金額<br>33,800円            | 書   <u>請求書</u><br>入金金額<br>0円      | 予約内容<br>予約確認書   請求書                       |
| <b>氏名</b><br>日本旅行1<br>日本旅行2 | 予約確認<br>請求金額<br>33,800円<br>33,800円 | 書  <u>請求書</u><br>入金金額<br>0円<br>0円 | <b>予約内容</b><br>予約確認書   請求書<br>予約確認書   請求書 |

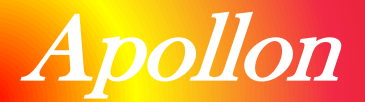

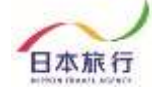

## ③ご予約確認書(お弁当券)

|             |                                                                                  |                                                                      | ご 予                  | 約     | 磪        | 謬          | 書             |              |               |                                        |                             |
|-------------|----------------------------------------------------------------------------------|----------------------------------------------------------------------|----------------------|-------|----------|------------|---------------|--------------|---------------|----------------------------------------|-----------------------------|
|             | お開合せ番号:0<br>テスト1 様                                                               | 12008-4456823                                                        |                      |       | 株式       | (会社日<br>三重 | 本旅行 三<br>見津市栄 | 重支店<br>町3丁目2 | 東海総(<br>257番地 | 本専門競技<br>専用5<br>〒514<br>関欄第5ビ<br>担当:森川 | Fスク<br>-0004<br>ル3階<br>II 教 |
|             | 大会名<br>第72回 東海高等学                                                                | 校総合体育大会                                                              |                      |       |          |            |               |              |               |                                        |                             |
|             |                                                                                  | ご利用金額                                                                |                      | お支    | 払い器      | t i        |               | 幾            | 82            |                                        |                             |
|             |                                                                                  | ¥ 101,4                                                              | 00                   |       |          |            | ¥             |              | ¥ 1           | 01,400                                 |                             |
|             | and a second second                                                              |                                                                      |                      |       |          |            |               |              |               |                                        |                             |
|             | 参加人数                                                                             |                                                                      | 100                  | 693   |          |            |               |              |               | 1 90                                   |                             |
|             | 道手                                                                               |                                                                      | 4                    | E.01  |          |            |               |              |               | Aet                                    | 1                           |
|             | 監督                                                                               |                                                                      |                      |       |          |            |               |              |               |                                        | 1                           |
|             | コーチ                                                                              |                                                                      |                      |       |          |            |               |              |               |                                        | 1                           |
| 配容生のホテ      | 宿泊(6月20                                                                          | 日)<br>施設名(プラ:                                                        | >                    |       |          |            | 人数            | ψ.           | 価             | 合計                                     |                             |
|             | オテル・ド                                                                            | ・マロニエ 湯の山温泉                                                          | 1泊2倉(                | 寸1名1  | ÷        |            | 3             |              | 16,000        | 48,                                    | 000                         |
| れた部ワヨしう     | 宿泊 (6月21                                                                         | 8)                                                                   |                      |       |          |            |               |              |               |                                        |                             |
| が表示されます     |                                                                                  | 17<br>施設名(プラ)                                                        | >                    |       |          | 1          | 人数            | 単            | 值             | 合計                                     |                             |
| J1XJ1C11690 | オテル・ド                                                                            | ・マロニエ 湯の山温泉                                                          | 1泊2食                 | 寸1名13 | ÷.       |            | 3             |              | 16,000        | 48,                                    | 000                         |
|             |                                                                                  |                                                                      |                      |       |          |            | 1             |              |               | 1                                      |                             |
|             | 弁当(お余何                                                                           | (さ・祝込み)(6月21日<br>肉変                                                  | )                    |       |          |            | 1.57          | -            | (E)           | ett                                    |                             |
| 分当の個数が      |                                                                                  | 1.245                                                                |                      |       |          |            | 3             |              | 900           | 2,                                     | 700                         |
| 表示されます。     | 弁当 (お茶付                                                                          | き・税込み)(6月22日                                                         | )                    |       |          |            |               |              | 11/222        |                                        |                             |
|             |                                                                                  | 内容                                                                   |                      |       |          | 1          | 人数            |              | 価             | 合け                                     |                             |
|             | 0                                                                                |                                                                      |                      |       |          |            | 3             |              | 900           | 2,                                     | 700                         |
|             | 株式会社日本旅行<br>〒514-0004 三重<br>営業時間:10:00 ~<br>TEL:080-8144-93<br>E-mail:72toukai_s | 三重支店 東海総体専門<br>長津市栄町3丁目257番<br>17:30 ※土・日・祝<br>85<br>outai@nta.co.jp | 門競技<br>地 関権穿<br>日は休業 | 15ビル3 | 専用デ<br>階 | スク         |               |              |               |                                        |                             |

当日のお弁当は、こちらの「予約確認書」をお弁当券として利用しますので、2日間注文した場合は、「予約確認書」を2枚印刷をお願いします。

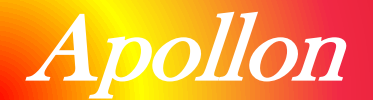

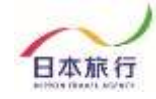

## 『 ⑦ お支払い・領収書の発行について 』

①お支払い方法

<mark>配宿決定連絡が届きましたら</mark>、専用サイト上にてお支払いをお願いします。

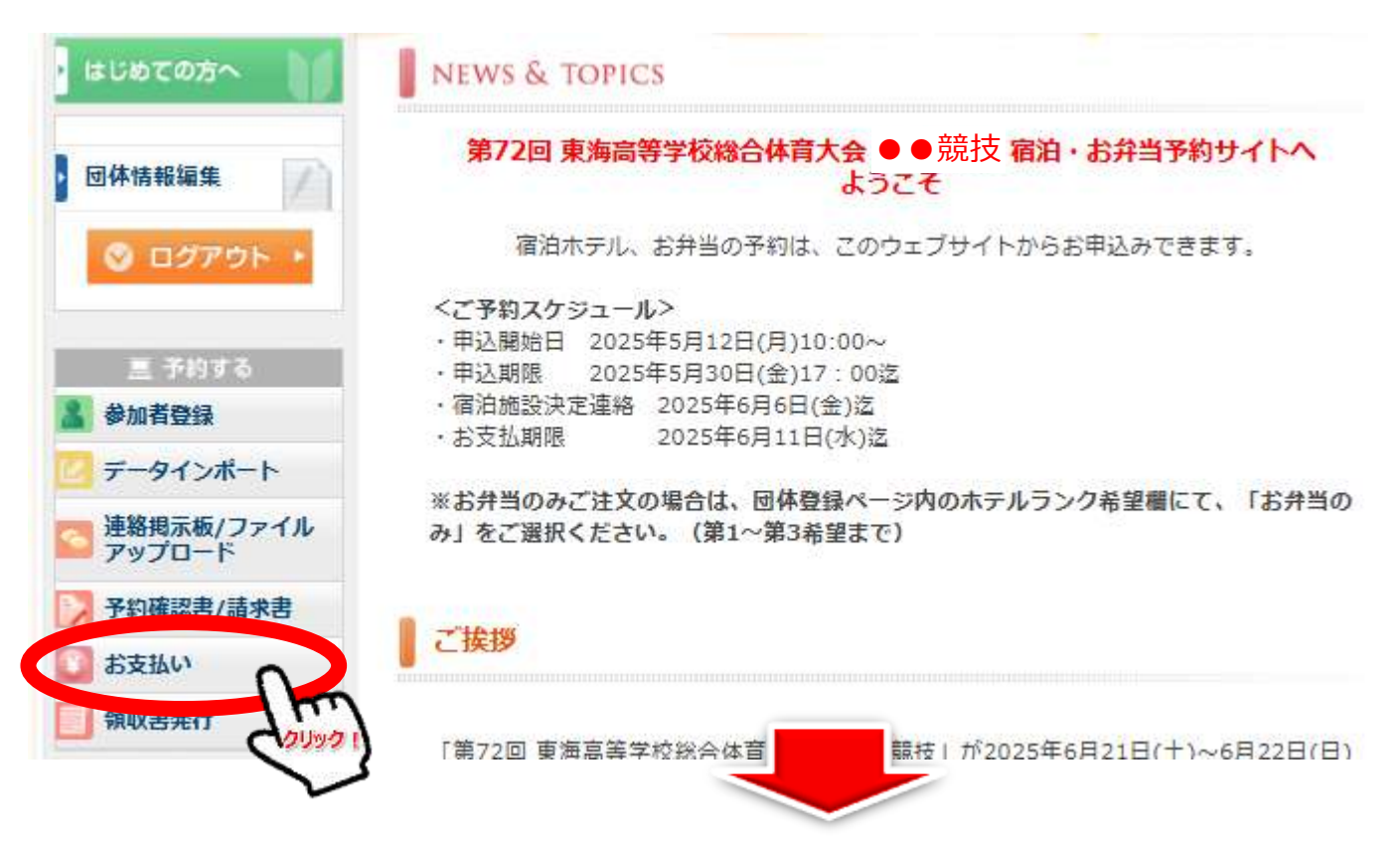

配宿決定連絡が届きましたら、専用サイト上にてお振込先情報をご確認いただき、 期日までにお支払いください。

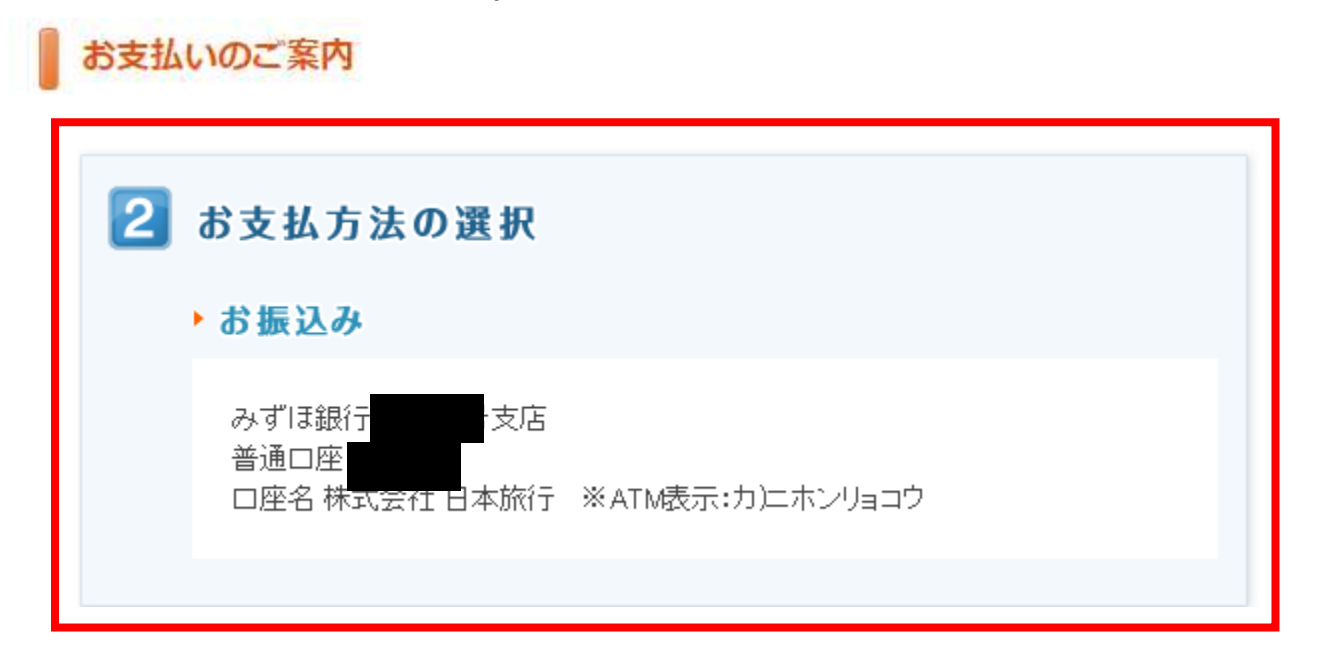

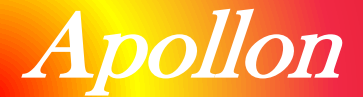

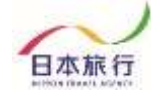

## ②領収書発行について(銀行振込のみ専用サイトから発行可能) お支払い終了後、銀行振込の場合は専用サイトから領収書から発行可能です。

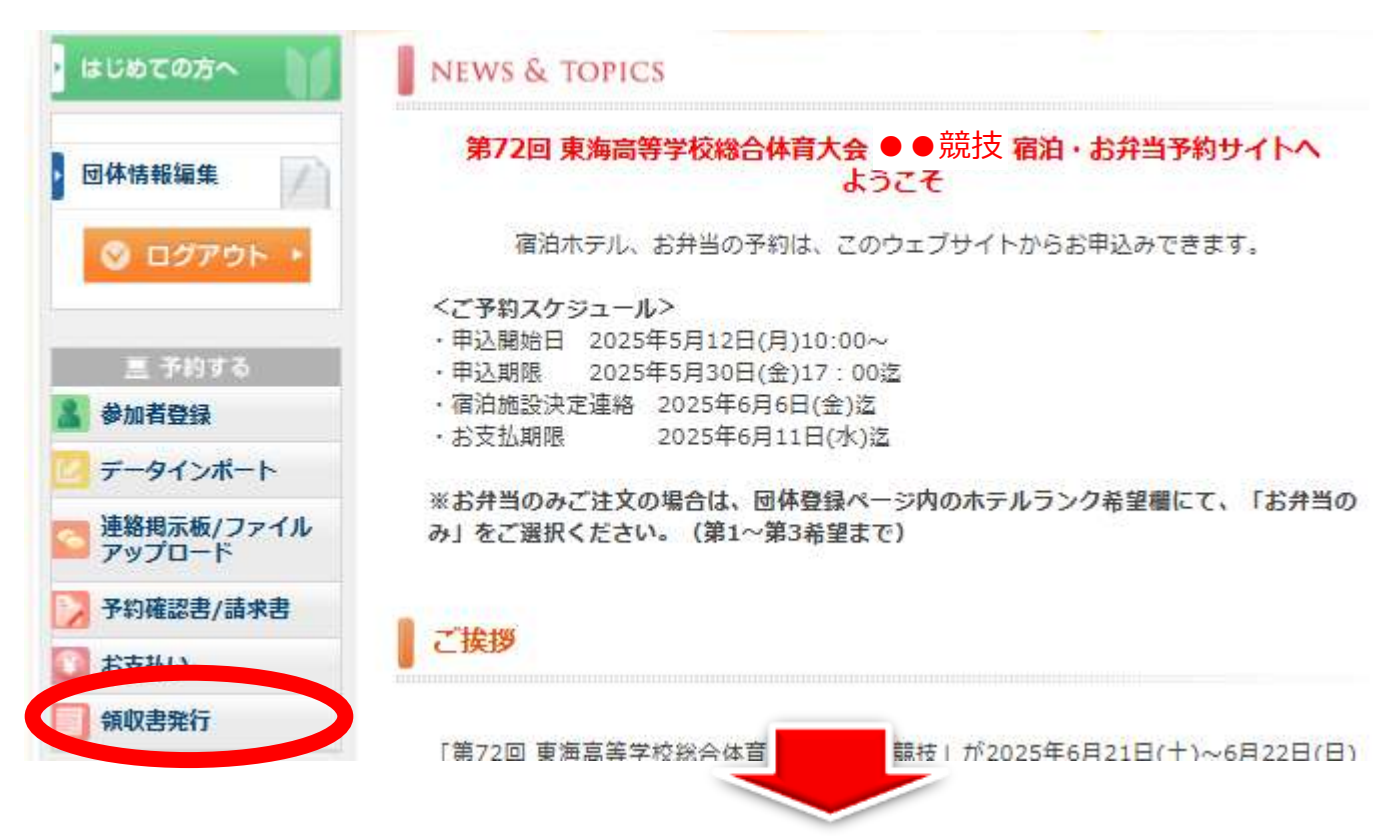

### お支払いが完了いたしました後、下記「発行可能金額」にお支払い金額が反映 されます。領収書発行をする場合は「新規領収書入力」よりお進みください。

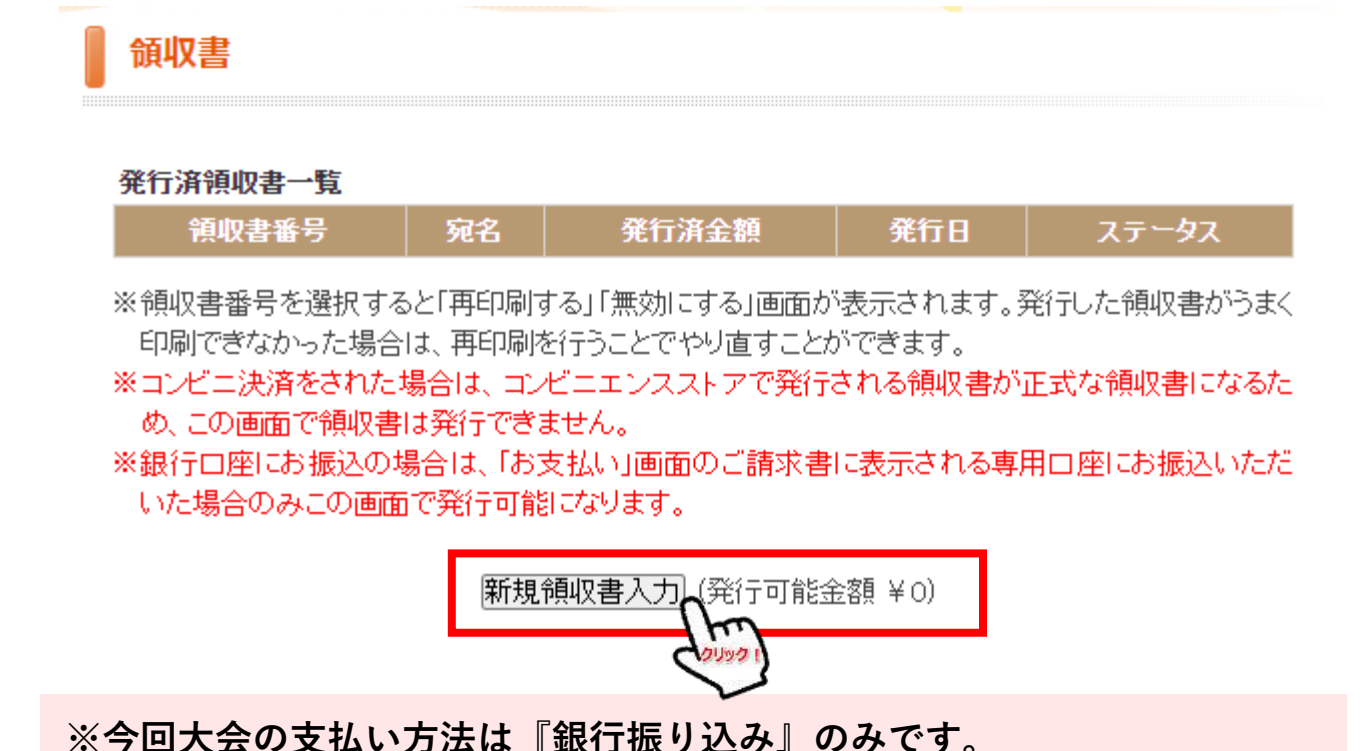

© NIPPON TRAVEL AGENCY

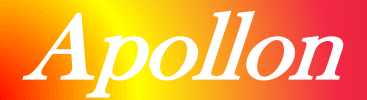

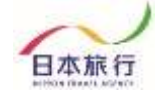

### 下記空欄部分(宛名・金額)を入力し、但し書きをご選択ください。

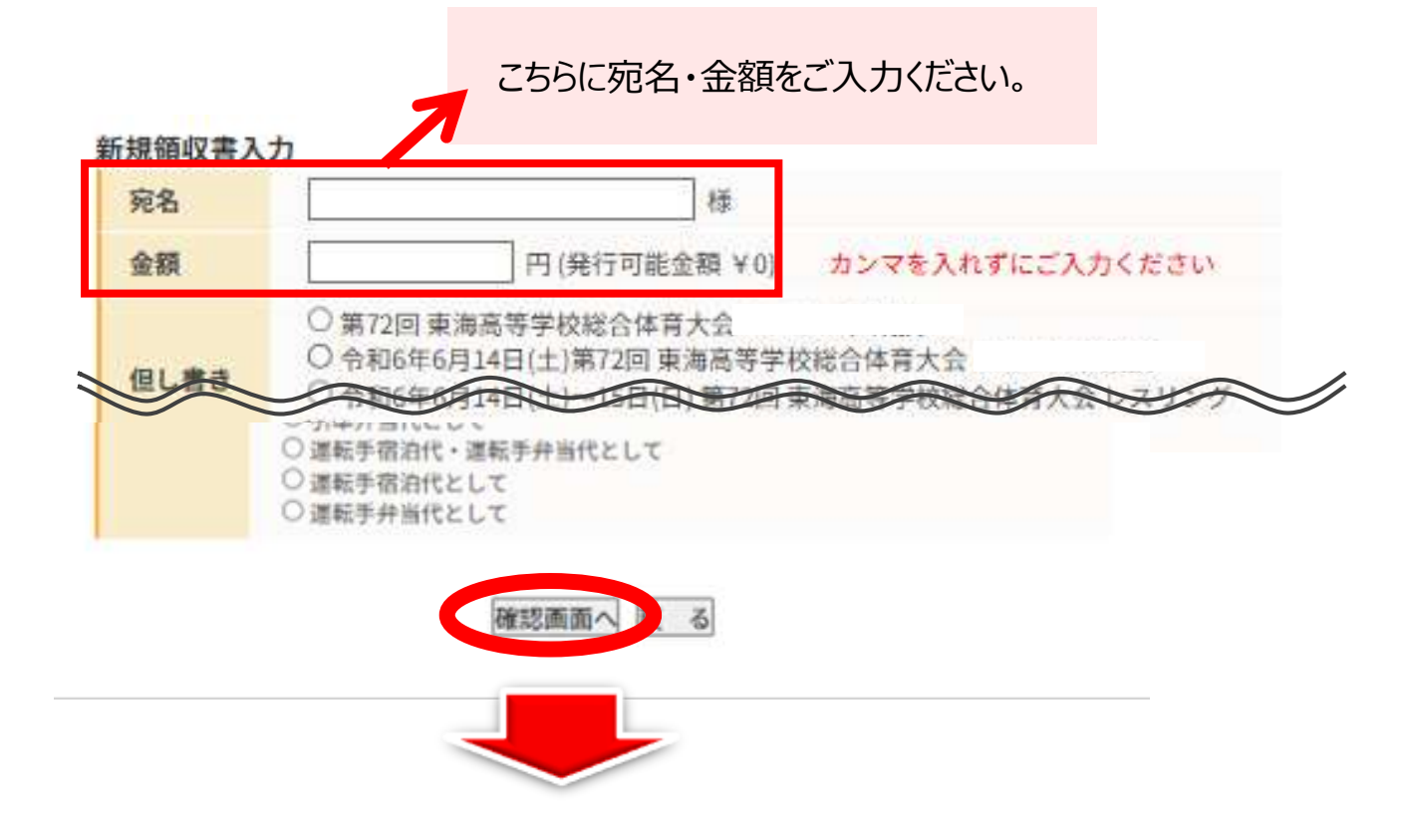

確認画面にて内容確認後、下記のような領収書の発行が可能になります。

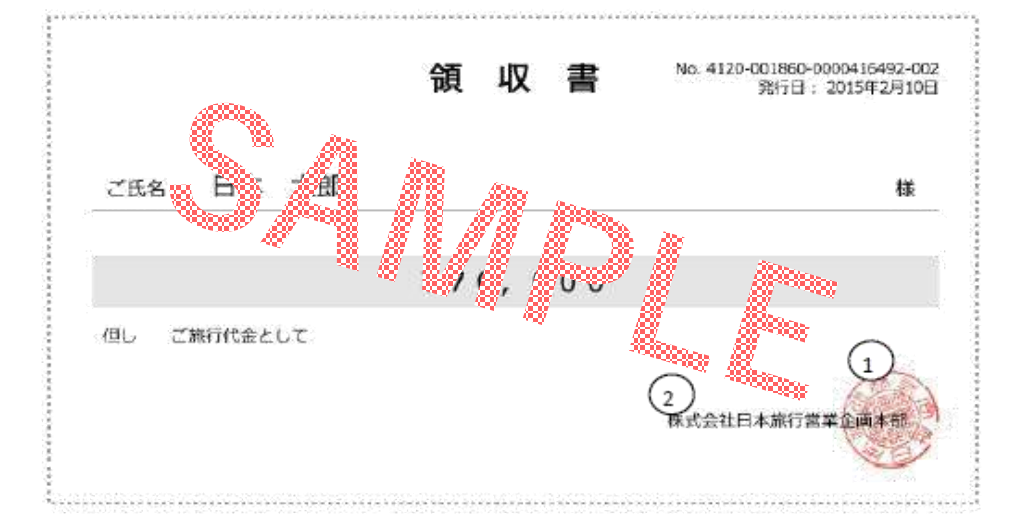

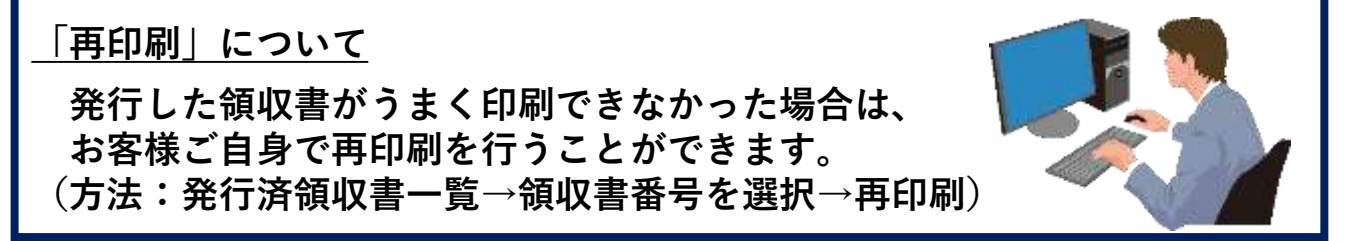

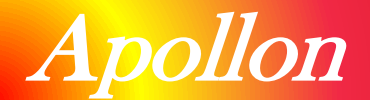

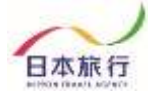

## 『⑧ その他』

## ■パスワードの再設定

パスワードを忘れた方は「ログイン画面」より新たにパスワードの設定をお願いいたします。

| 全球済みの方                                                                                    | ● 初めての方                                                         |
|-------------------------------------------------------------------------------------------|-----------------------------------------------------------------|
| E-mailアドレス(回答送付先)とパスワードを<br>入れてください。<br>E-mailアドレス(回答送付先):<br>                            | 新規利用登録                                                          |
|                                                                                           |                                                                 |
| パスワードを忘れた方( <u>「こちら」</u> ) さり<br>ご自身様にて、新しいハ、ワードの声、定を<br>※電子メールによるパスワードの通知を希望<br>合わせください。 | リックいただき<br>お願いいたします。<br>されない場合は、お手数ですが下記までお問い                   |
| 子メールでパスワードの再設定に必要な認証キー<br>-ルアドレスを入力して「次へ」ボタンをクリックして                                       | -をお知らせします。<br>べださい。<br>次へ<br>、<br>※認証キーの有効期限はメール送付後30分以内で<br>す。 |
|                                                                                           | 総証ギー:<br>[<br>新しいバスワード:                                         |
| ぬのメールアドレスに認証キーを送付いたしました。<br>小内に以下のボタンから、バスワード再設定画面に進み、メールに記録<br>ワードを入力してください。             | 成された認証キーと新しい<br>米保人情報を守るために必要です。類推されにくい半<br>角英数8文字以上でご記入ください。   |
|                                                                                           | 新しいバスワード(確認):                                                   |

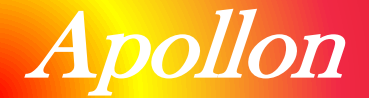

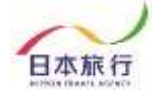

## 『 ⑨ お問い合わせ先 』

## ■操作方法などご不明な点がありましたら、下記までお問合せを お願いいたします。

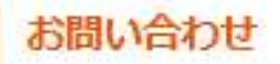

【旅行企画・実施】 株式会社日本旅行 三重支店 東海総体専門競技 専用デスク 〒514-0004 三重県津市栄町3丁目257番地 開権第5ビル3階 TEL:080-8144-9385 E-mail:72toukai\_soutai@nta.co.jp 営業時間:平日9:30~17:30(土・日・祝日は休業) 担当:森川 敦

#### 総合旅行業務取扱管理者:森川 敦

個人情報保護責任者:木場 渚 総合旅行業務取扱管理者とは、お客様の旅行を取扱う支店(営業所)での取引の責任者です。 この旅行契約に関してこ不明な点があれば、ご遠慮なく上記の総合旅行業務取扱管理者にお尋ね下さい。

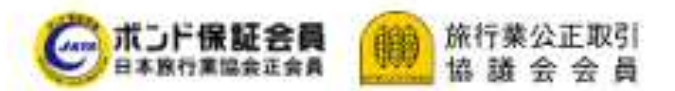